# **TUGAS AKHIR**

## NOMOR: 1324/W.M/TS/F.TS/SKR/2020 PENENTUAN KEMANTAPAN PERMUKAAN JALAN (INTERNASIONAL ROUGHNESS INDEX-IRI) MENGGUNAKAN APLIKASI ANDROID ROADBUMP PRO

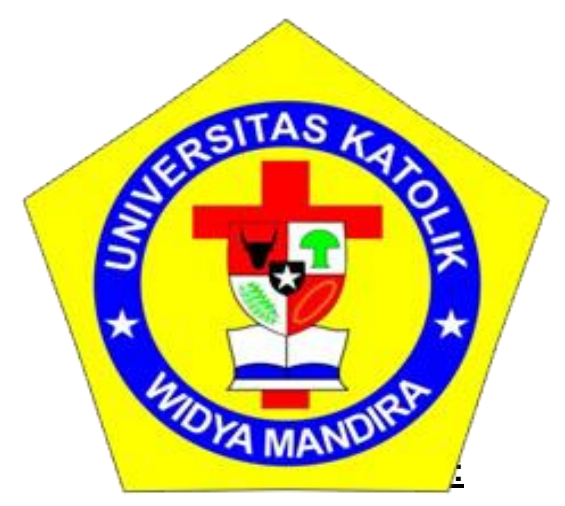

**ISABELA GRATCIA RESI** 

NOMOR REGISTRASI 211 16 072

PROGRAM STUDI TEKNIK SIPIL - FAKULTAS TEKNIK UNIVERSITAS KATOLIK WIDYA MANDIRA KUPANG 2020

### LEMBARAN PENGESAHAN

### TUGAS AKHIR NOMOR: 1324/W.M/TS/F.TS/SKR/2020

PENENTUAN KEMANTAPAN PERMUKAAN JALAN (INTERNASIONAL ROUGHNESS INDEX-IRI) MENGGUNAKAN APLIKASI ANDROID ROADBUMP PRO

> DISUSUN OLEH: ISABELA GRATCIA RESI NOMOR REGISTRASI: 211 16 072

> > DIPERIKSA OLEH:

**PENGUJI1** 

PENGUJI 2

Ir.EGIDIUS KALOGO, MT NIDN: 080 109 6303 CHRISTIANI CHANDRA MANUBULU, ST,M.Eng NIDN: 082 607 9002

**PENGUJI 3** 

185

Dr. DON GASPAR N DA COSTA, ST., MT

NIDN: 082 003 6801

#### LEMBARAN PENGESAHAN

### TUGAS AKHIR NOMOR: 1324/W.M/TS/F.TS/SKR/2020

PENENTUAN KEMANTAPAN PERMUKAAN JALAN (INTERNASIONAL ROUGHNESS INDEX-IRI) MENGGUNAKAN APLIKASI ANDROID ROADBUMP PRO

> DISUSUN OLEH: ISABELA GRATCIA RESI NOMOR REGISTRASI: 211 16 072 DIPERIKSA OLEH:

PEMBIMBING I

**PEMBIMBING II** 

apros

Dr. DON GASPAR N DA COSTA, ST., MT NIDN: 082 003 6801 OKTOVIANUS EDVICT SEMIUN,ST.,MT NIDN: 080 110 8606

DISETUJU OLEH: KETUA PROGRAM STUDI TEKNIK SIPIL FAKULTAS TEKNIK UNIVERSITAS KALOLIK WIDYA MANDIRA KUPANG

Dr. DON CASPAR NDA COSTA, ST., MT

NIDN: 082 003 6801

DISAHKAN OLEH :

UNIVERSITAS KATOEK WIDYA MANDIRA KUPANG

## <u>МОТТО</u>

Kesalahan adalah sesuatu yang wajar untuk di lakukan dan setiap orang pun pasti pernah melakukan kesalahan dalam hidupnya maka dari kesalahan itulah kamu harus mengambil pelajaran dan tidak mengulanginya lagi dan tidak perlu marasa malu karena dari masalah tersebut kamu dapat belajar berdiri dan menjadi dirimu sekarang (RM)

Setiap orang itu spesial dan berbeda, maka dari itu jangan pernah merasa minder dan cobahlah untuk membangun kepercayaan dirimu sejak kamu bangun di pagi hari. (JIN)

Setiap apa yang kamu lakukan, mau itu benar ataupun salah pasti akan ada saja orang yang mengkritikmu. Maka dari itu, kamu tak perlu risau dan lakukan apapun yang kamu inginkan dalam hidup ini (MY)

Kerja jeras adalah salah satu kunci utama kesuksesan dan keberhasilan. Jika kamu tidak mau bekerja keras, jangan harap kamu bisa mendapatkan hasil yang baik di masa depan (JH)

Bahkan jika kami hidup hanya satu hari, lakukanlah apa yang ingin kamu lakukan dan pilihlah sendiri jalan yang ingin kamu lalui (JM)

Lupakan siapa dan apa saja yang telaj mereka lakukan untuk menyakitimu. Tetapi jangan pernah dendam dan ambil pelajaran berharga yang bisa kamu ambil dari rasa sakit yang kamu rasakan.(V)

Usaha adalah sesuatu yang harus kamu lakukan untuk menuju kesuksesan. Tidak ada kata terlambat untuk kamu yang ingin terus mau berusaha di dalam hidup ini. Yang ada hanyalah penyesalan jika kamu tidak melakukan sebaik mungkin. (JK)

Belajarlah dari hal terkecil yang terjadi dalam hidupmu, karena sesungguhnya hal tersebut yang membuatmu menjadi dewasa dalam menjalani hidup, dan tetaplah bersyukur untuk keadaan apapun (BR)

## <u>Abstrak</u>

#### NOMOR:1324/W.M/TS/F.TS/SKR/2020

Penilaian kondisi permukaan jalan diperlukan untuk menentukan program evaluasi jalan yang tepat. Salah satu parameter yang digunakan adalah International Roughness Index atau IRI. Saat ini, perkembangan teknologi mendorong penggunaan aplikasi smartphone sebagai alat bantu untuk menentukan nilai IRI. Perbandingan antara IRI yang diperoleh dengan menggunakan perbandingan terhadap LHR dan Usia konstruksi apakah berpengaruh terhadap pengukuran nilai IRI. Tujuan penelitian ini adalah menganalisis hubungan antara LHR usia konstruksi dan hasil aplikasi android Roadbump Pro. Penelitian ini dilakukan di 2 lokasi berbeda yaitu Lokasi 1 berada pada Jln.Bundaran PU-TDM Kota Kupang dan Lokasi 2 berada di Jln.Timor Raya Kota Kupang, dengan panjang segmen 600 meter dan dianalisis per 100 meter. Hasil penelitian ini menunjukkan bahwa aplikasi smartphone *Roadbump Pro* memberikan hasil pengukuran IRI yang baik, sehingga dapat digunakan dalam penilaian kemantapan jalan. Selain itu usia konstruksi jalan tidak berpegaruh dalam hasil pengukuran sedangkan LHR sangat berpengaruh terhadap hasil pengukuran IRI pada lokasi penelitian tersebut.

Kata-kata kunci:Smartphone, International Roughness Index,LHR , Roadbump, kemantapan jalan

## **KATA PENGANTAR**

Puji dan syukur penulis haturkan kepada Tuhan Yang Maha Esa, karena atas berkat dan rahmat-Nya penulis dapat menyelesaikan Tugas Akhir ini dapat diselesaikan dengan baik. Tugas akhir ini di kerjakan sebagai kewajiban mahasiswa/i Program Studi Teknik Sipil untuk menyelesaikan pendidikan sarjana (S1) di Program Studi Teknik Sipil, Fakultas Teknik, Universitas Katolik Widya Mandira Kupang

Penulis menyadari bahwa proses penyususan Tugas Akhir ini berhasil berkat campur tangan dari Yang Maha Kuasa serta bimbingan dan bantuan dari berbagai pihak sehingga laporan ini dapat terselesaikan. Untuk itu, pada kesempatan ini diucapkan terima kasih kepada pihak-pihak yang telah membantu. Maka dengan tulus hati dihaturkan ucapan terima kasih kepada :

- 1. Tuhan Yesus Kristus dan Bunda Maria yang selalu melindungi dan Mencintai saya
- 2. Bapak Patrisius Batarius, ST.,MT, selaku Dekan Fakultas Teknik Universitas Katolik Widya Mandira Kupang
- 3. Bapak Dr. Don Gaspar Noesaku da Costa,ST,MT., selaku Ketua Program Studi Teknik Sipil Fakultas Teknik Universitas Katolik Widya Mandira Kupang
- 4. Bapak Dr. Don Gaspar Noesaku da Costa,ST,MT, dan Bapak Oktovianus Edvict Semiun,ST,MT selaku dosen pembimbing 1 dan 2 yang telah meluangkan banyak waktu untuk membimbing dan mengarahkan selama penyusunan Tugas Akhir
- 5. Kelurga saya tercinta yang selalu mendukung dan mendoakan saya
- 6. Yang selalu menginspirasi dan menghibur saya Bangtan Sonyeondan
- 7. Sahabat Ka Novy Kasse, Maxi dan Allen yang selalu membantu saya
- 8. Teman-teman teknik sipil angkatan 2016,angkatan 2019 kelas C dan Senior Ka Into yang setia membantu saya saat survey lapangan untuk penelitian Tugas Akhir

Akhir kata penulis menyadari bahwa penyusunan Tugas Akhir ini masih ada kekurangan dan kesalahan. Oleh karena itu kritik dan saran yang membangun dari pembaca sekalian sangat di harapkan untuk penyempurnaan Tugas Akhir ini.

Kupang, Februari 2021 Penulis

## **DAFTAR ISI**

| LEME   | BARAN JUDUL                                                     |               |
|--------|-----------------------------------------------------------------|---------------|
| LEME   | BARAN PENGESAHAN                                                | i             |
| ΚΑΤΑ   | A PENGANTAR                                                     | ii            |
| DAFT   | ΓAR ISI                                                         | iii           |
| DAFT   | FAR TABEL                                                       | v             |
| DAFT   | TAR GAMBAR                                                      | .vi           |
| BAB    | I PENDAHULUAN                                                   | I-1           |
| 1.1 La | atar Belakang                                                   | -1            |
| 1.2 Ru | umusan masalah                                                  | . <b>I-</b> 2 |
| 1.3 Tu | ıjuan                                                           | I-2           |
| 1.4 Ma | anfaat                                                          | I-2           |
| 1.5 Pe | embatasan masalah                                               | . <b>I-</b> 3 |
| 1.6 Ke | eterkaitan dengan penelitian terdahulu                          | I-4           |
| BAB    | II LANDASAN TEORI                                               | .II-1         |
| 2.1.   | Umum                                                            | II-1          |
| 2.2.   | Devinisi kemantapan permukaan jalan                             | II-1          |
| 2.3.   | IRI (Internasional Roughness Index)                             | II-2          |
| 2.4.   | Pengenalan terhadap aplikasi RoadBump Pro                       | II-3          |
| 2.5.   | Interpretasi terhadap hasil pengukuran IRI dengan RoadBump ProI | l-18          |
| 2.5    | 5.1. Metode Pengukuran                                          | -18           |
| 2.5    | 5.2. Survai menggunakan metode RoadBump ProI                    | I-20          |
| 2.5    | 5.3. Survay dengan alat bantu                                   | II-20         |
| 2.6.   | Korelasi antara Nilai IRI yang mengunakan aplikasi Roadbum      | Pro,          |
| Ro     | oughometer atau alat bantu lainnya                              | II-20         |
| BAB    | III METODE PENELITIAN                                           | .111-1        |

| 3.1.             | Persiapan pelaksanaan survaiIII-1                                       |  |  |  |
|------------------|-------------------------------------------------------------------------|--|--|--|
| 3.1              | <b>1.1</b> Penentuan lokasi survaiIII-1                                 |  |  |  |
| 3.1              | 1.2 Waktu survaiIII-1                                                   |  |  |  |
| 3.1              | 1.3 Parameter yang di ukur pada survai LapanganIII-1                    |  |  |  |
| 3.2.             | Diagram AlirIII-2                                                       |  |  |  |
| 3.3.             | Penjelasan Diagram AlirIII-4                                            |  |  |  |
| BAB I            | V ANALISIS DAN PEMBAHASANIV-1                                           |  |  |  |
| 4.1              | Observasi lapanganIV-1                                                  |  |  |  |
| 4.2              | Pengumpulan dataIV-1                                                    |  |  |  |
| 4.2              | <b>2.1.</b> Wawancara usia konstruksi jalanIV-2                         |  |  |  |
| 4.2              | <b>2.2.</b> Volume lalulintasIV-2                                       |  |  |  |
| 4.3              | Pengukuran IRIIV-15                                                     |  |  |  |
| 4.4              | Anaisis kemmantapan jalanIV-17                                          |  |  |  |
| 4.5              | Analisis korelasi antar IRI,usia konstruksi, dan volume lalulintasIV-18 |  |  |  |
| BAB V PENUTUPV-1 |                                                                         |  |  |  |
| 5.1              | KesimpulanV-1                                                           |  |  |  |
| 5.2              | SaranV-2                                                                |  |  |  |
| DAFTAR PUSTAKA   |                                                                         |  |  |  |
| LAMP             | IRAN                                                                    |  |  |  |

### DAFTAR TABEL

| Tabel 1.1 Keterkaitan dengan penelitian terdahulu                                                                                                    |
|----------------------------------------------------------------------------------------------------|
| Tabel 2.1 penentuan kondisi ruas jalan berdasarkan nilai IRI dan Volume lalulintasII-3                                                                                                    |
| Tabel 3.1 substansi data dan analisisIII-1                                                                                                    |
| Tabel 4.1 Rekapitulasi volume lalulintas pada lokasi pengamatanIV-3                                                                                                    |
| Tabel 4.2 Rekapitulasi volume lalulintas pada lokasi pengamatanIV-3                                                                                                    |
| Tabel 4.3 Data arus lalulintas lokasi 1 ruas 1 pada hari sabtu (sore hari) Jl.Bundara PU…IV-6                                                                                                 |
| Tabel 4.4 arus lalulintas tertinggi per 15 menit pada Lokasi 1 ruas 1 JI.Bundaran PUIV-7                                                                                                    |
| Tabel 4.5 arus lalulintas tertinggi per Jam pada Lokasi 1 ruas 1 Jl.Bundaran PUIV-7                                                                                                    |
| Tabel 4.6 Data arus lalulintas lokasi 1 ruas 2 pada hari Sabtu (sore hari) JI.Bundaran PU.IV-8<br>Tabel 4.7 arus lalulintas tertinggi per 15 menit pada lokasi 1 ruas 2 di JI.Bundaran PUIV-9 |
| Tabel 4.8 arus lalulintas tertinggi per jam pada lokasi 1 ruas 2 di JI.Bundaran PU-TDMIV-9                                                                                                    |
| Tabel 4.9 Data arus lalulintas lokasi 2 ruas 1 pada hari Kamis (sore hari) JI.Timor RayaIV-10                                                                                                 |
| Tabel 4.10 arus lalulintas tertinggi per 15 menit pada Lokasi 2 ruas 1 JI.Timor RayaIV-11                                                                                                    |
| Tabel 4.11 arus lalulintas tertinggi per jam pada lokasi 2 ruas 1 JI.Timor rayaIV-11                                                                                                    |
| Tabel 4.12 Data arus lalulintas lokasi 2 ruas 2 pada hari Kamis (sore hari) JI.Timor<br>RayaIV12                                                                                              |
| Tabel 4.13 arus lalulintas tertinggi per 15 menit pada Lokasi 2 ruas 2 JI.Timor RayaIV-13                                                                                                    |
| Tabel 4.14 arus lalulintas tertinggi per jam pada lokasi 2 ruas 2 JI.Timor rayaIV-13                                                                                                    |
| Tabel 4.15 Rekapan volume lalulintas Lokasi 1 dan 2IV-14                                                                                                    |
| Tabel 4.16 Perhitungan IRI Lokasi 1 JI.Bundaran PU-TDMIV-15                                                                                                    |

| Tabel 4.17 Perhitungan IRI Lokasi 2 JI.Timor raya – Kelapa lima | IV-16 |
|-----------------------------------------------------------------|-------|
| Tabel 4.18 Perhitungan nilai IRI lokasi 1&2                     | IV-19 |

## DAFTAR GAMBAR

| Gambar 2.1 Grafik perhitungan nilai IRI dengan menggunakan aplikasi Roadroid | dII-3       |
|------------------------------------------------------------------------------|-------------|
| Gambar 2.2 Tampilan awal Layar <i>RoadBump Pro</i>                           | II-4        |
| Gambar 2.3 Tombol start Aplikasi RoadBump Pro                                | II-4        |
| Gambar 2.4 Tampilan ikon pengaturan                                          | II-5        |
| Gambar 2.5 Ikon Pengaturan                                                   | II-5        |
| Gambar 2.6 tombol stop                                                       | II-6        |
| Gambar 2.7 Pilihan Jalur catat grafik                                        | II-6        |
| Gambar 2.8 Tampilan rekaman Layar                                            | II-7        |
| Gambar 2.9 Tampilan Generate CSV files                                       | II-8        |
| Gambar 2.10 contoh tampilan data di MS.EXCEL                                 | II-8        |
| Gambar 2.11 Contoh file CSV                                                  | II-8        |
| Gambar 2.12 Pilihan mengirim file                                            | II-9        |
| Gambar 2.13 Tampilan pengisi Email                                           | II-9        |
| Gambar 2.14 Tampilan Peta                                                    | II-10       |
| Gambar 2.15 Tampilan tombol menu                                             | II-12       |
| Gambar 2.16 Tampilan Grafik PSR                                              | II-12       |
| Gambar 2.17 Tampilan Grafik rata-rata IRI bergerak                           | II-13       |
| Gambar 2.18 Tampilan Grafik IRI                                              | II-14       |
| Gambar 2.19 Tampilan Ukuran segmen                                           | II-14       |
| Gambar 2.20 Tampilan Grafik pergerakan rata-rata PSR                         | II-15       |
| Gambar 2.21 Tampilan Grafik Akselerometer                                    | II-15       |
| Gambar 2.22 Skema Arah Pergerakan Kendaraan Survei dan Jumlah                | Pengambilan |
| Data                                                                         | II-19       |
| Gambar 3.1 Diagram Alir                                                      |             |
| Gambar 4.1 Lokasi 1 Survei pada JI.Bundaran PU-TDM                           | IV-1        |
| Gambar 4.2 Lokasi 2 survei pada JI.Timor Raya-Kelapa Lima                    | IV-2        |
| Gambar 4.3 Komposisi kendaraan lokasi 1 Jl.Bundaran PU-TDM                   | IV-4        |
| Gambar 4.4 Komposisi Kendaraan Lokasi 2 JI.Timor Raya Kelapa Lima            | IV-5        |
| Gambar 4.5 Grafik arus volume lalulintas Lokasi 1 Jl.Bundaran PU             | IV-6        |
| Gambar 4.6 Grafik arus volume lalulintas Lokasi 1 Jl.Bundaran PU             | IV-8        |
| Gambar 4.7 Grafik arus volume lalulintas Lokasi 2 JI.Timor raya              | IV-10       |
| Gambar 4.8 Grafik arus volume lalulintas Lokasi 2 JI.Timor raya              | IV-12       |

| Gambar 4.9 Rekapan hasil perhitungan 2 Lokasi          | IV-14 |
|--------------------------------------------------------|-------|
| Gambar 4.10 Sketsa Lokasi penelitian                   | IV-16 |
| Gambar 4.11 Tingkatan besarnya nilai IRI pada Lokasi 1 | IV-17 |
| Gambar 4.12 Tingkatan besarnya nilai IRI pada Lokasi 2 | IV-18 |
| Gambar 4.13 Korelasi Lintasan 1 Lokasi 1               | IV-19 |
| Gambar 4.14 Korelasi Lintasan 2 Lokasi 1               | IV-19 |
| Gambar 4.15 Korelasi Lintasan 3 Lokasi 1               | IV-19 |
| Gambar 4.16 Korelasi Lintasan 1 Lokasi 2               | IV-19 |
| Gambar 4.17 Korelasi Lintasan 2 Lokasi 2               | IV-20 |
| Gambar 4.18 Korelasi Lintasan 3 Lokasi 2               | IV-20 |